學生登入學習歷程平台進行勾選的方式說明

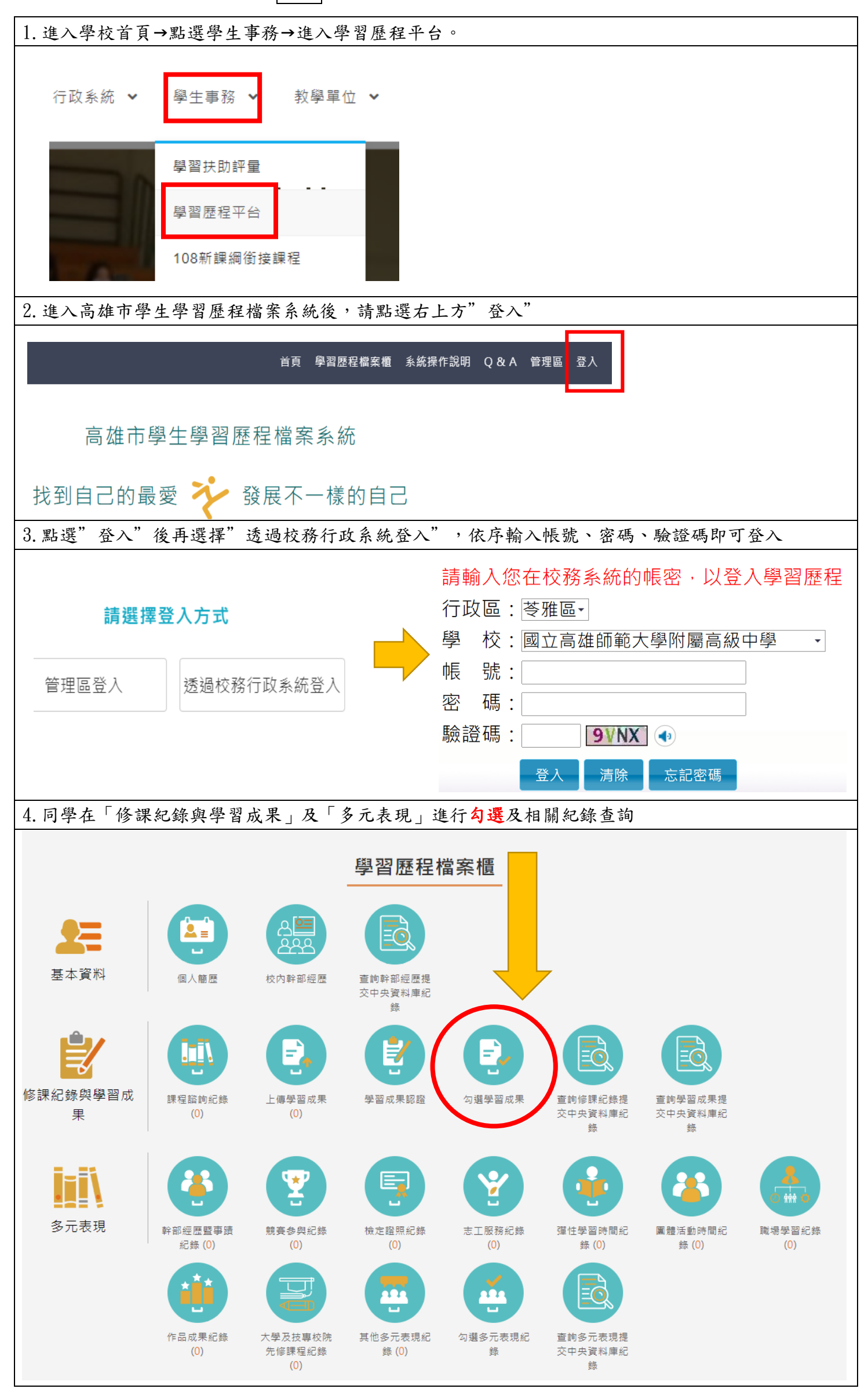